## Efeitos de texto

Número da coluna: 05 Data: 06/02/2003

Olá Amigos!!!

Bom, tenho recebido muitos emails sugerindo materias a serem publicadas aqui, estou selecionando algumas e logo logo publicarei a melhor ou as mais pedidas ok?! Esta semana decidi colocar em minha Coluna, uma matéria sobre um efeito de texto no minimo " Curioso". Ferrujem... um texto em aço se emferrujando. Simples, porem Trabalhoso

Semana que vem mostrarei algumas dicas de como melhorar a qualidade de fotos. Bom vamos lá

1º Passo: Crie uma imagem do tamanho 400x400 pixels.

2ºPasso: Coloque a cor principal para Cinza Escuro (#868686). Selecione uma fonte e escreva algo do seu interesse( Detalhe a fonte deverá ser um pouco larga)

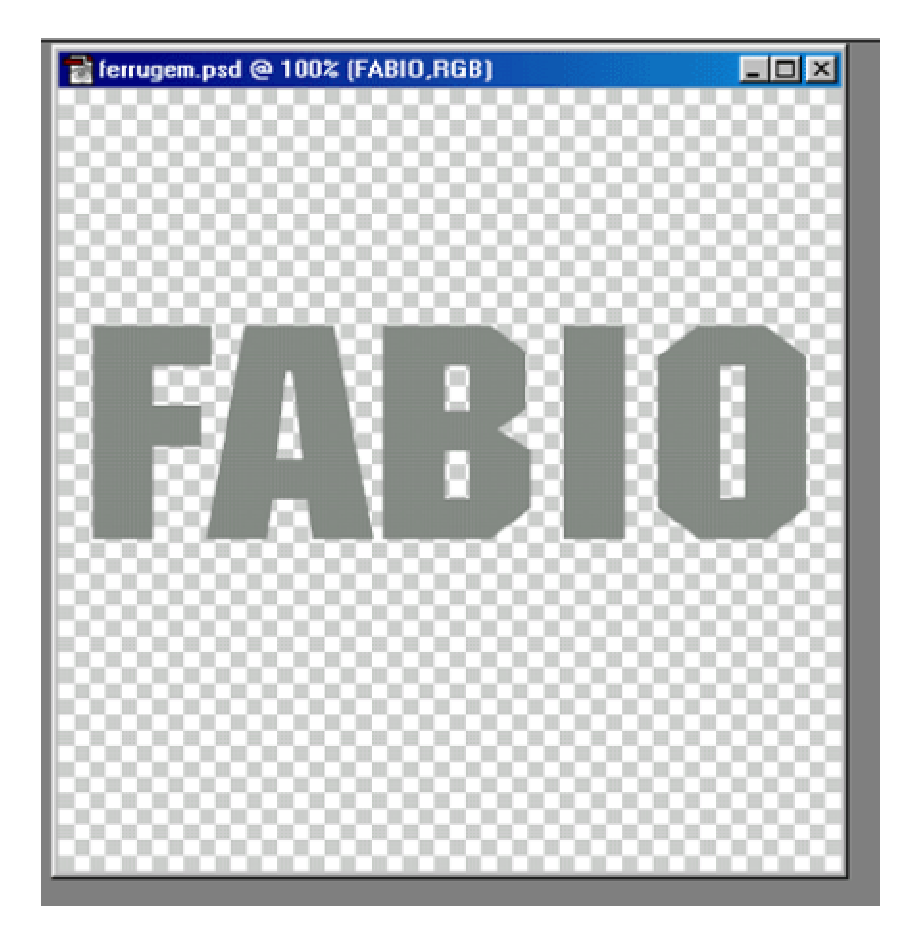

3º Passo: Agora faça o Relevo... vá em Layer...Layer Style....Adicione os seguintes valores para o botão

Drop Shadow (Sombra Projetada)

| Sombra Projetada                                     |   |
|------------------------------------------------------|---|
| Estrutura                                            | _ |
| Modo de Mesclagem: Multiplicação 💽                   |   |
| Opacidade: 75 %                                      |   |
| Â <u>n</u> gulo: 🚺 👔 🔽 🐨 Utilizar Luz <u>G</u> lobal |   |
| Distância: 🗗 🔽 p×                                    |   |
| Expansão: 0 %                                        |   |
| Iamanho: 5 p×                                        |   |
| Qualidade                                            | - |
| Contorno: 🔽 🗖 Suavização de Serrilhado               |   |
| Buído: /o %                                          |   |
| 🔽 Sombra Projetada de <u>V</u> azamento da Camada    |   |
|                                                      |   |
|                                                      |   |
|                                                      |   |
|                                                      |   |
|                                                      |   |

Bevel and Emboss (Chanfro e Entalhe)

| Chanfro e Entalhe     |                                              |
|-----------------------|----------------------------------------------|
| Estilo:               | Chanfro Interno                              |
| Técnica:              | Suave                                        |
| <u>P</u> rofundidade: | <u>221</u> %                                 |
| Direção:              | Acima C Abaixo                               |
| <u>T</u> amanho:      | <b>5</b> P×                                  |
| <u>S</u> uavização:   | p×                                           |
| - Sombreamento        |                                              |
| Â <u>n</u> gulo:      | ☐ 120 °                                      |
| Altitude:             | Utilizar Luz <u>G</u> lobal                  |
| Contorno de Reflexo:  | <ul> <li>Suavização de Serrilhado</li> </ul> |
| Modo de Realce:       | Clarear 💌 📃                                  |
| <u>O</u> pacidade:    | 75 %                                         |
| Modo de Sombra:       | Multiplicação                                |
| Opa <u>c</u> idade:   | 75 ×                                         |
|                       |                                              |

Inner Glow (Brilho Interno)

| Brilho Interno                         |
|----------------------------------------|
| Estrutura                              |
| Modo de Mesclagem:  Multiplicação      |
| Opacidade: 66 %                        |
| <u>R</u> uído: 0 %                     |
|                                        |
| Elementos                              |
| Técnica: Mais Suave 🖃                  |
| Origem: 🖸 Centro 🛛 💿 <u>A</u> resta    |
| Desfoque: 0 %                          |
| Tamanho: 5 p×                          |
| Qualidade                              |
| Contorno: 🗾 🗖 Suavização de Serrilhado |
| Escala: 75 %                           |
| Iremulação: 0 %                        |
|                                        |
|                                        |
|                                        |

Seu texto ficara assim....

| 📄 ferrugem.psd @ 100% (Carr | nada 2,RGB) |   |
|-----------------------------|-------------|---|
| F/A \                       | R           | 1 |
|                             |             |   |

Agora adicione um novo Layer...

4º Passo: Pressione 'D' para as cores de FG (Foreground) e BG (Background) voltarem as padrões.

5º Passo: Daí vá em Filtros Filters', Acabamento 'Render', Nuvens 'Clouds'.

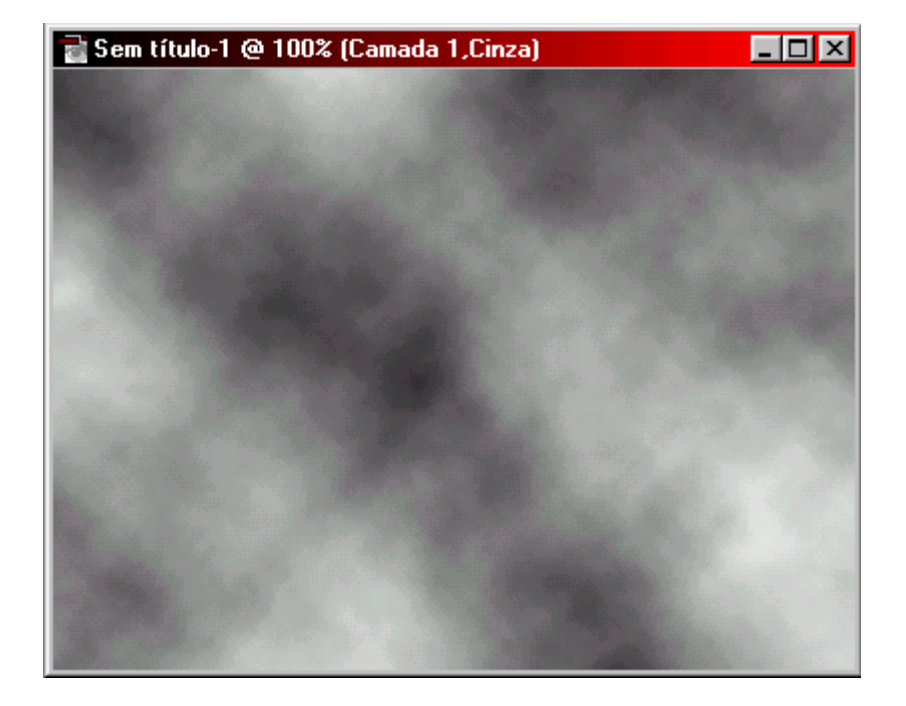

6º Passo: Agora adicione um ruido em Ruido Noise `, Adicionar Ruido 'Add Noise' e coloque os valores asseguir...

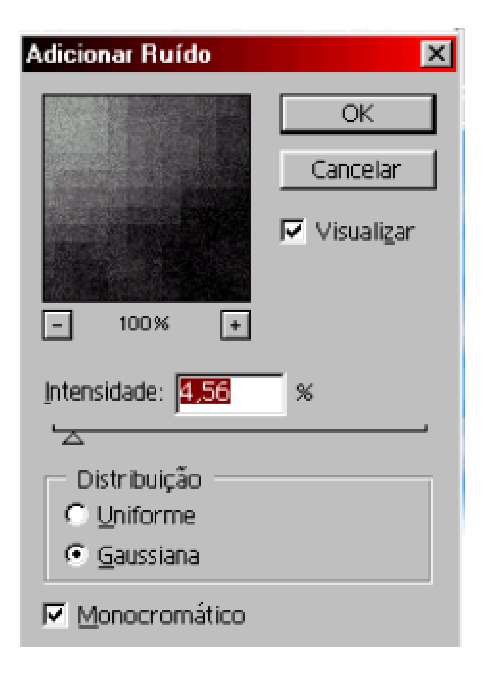

7ºPasso: Agora em Desfoque `Blur' Desfoque de Movimento `Motion Blur'

(Coloque o Angulo em zero' 0 ' , e a distancia ' 25' ), então Filter Sharpen....Sharpen

finalmente pressione 'CTRL + G '.....sua imagem ficara assim

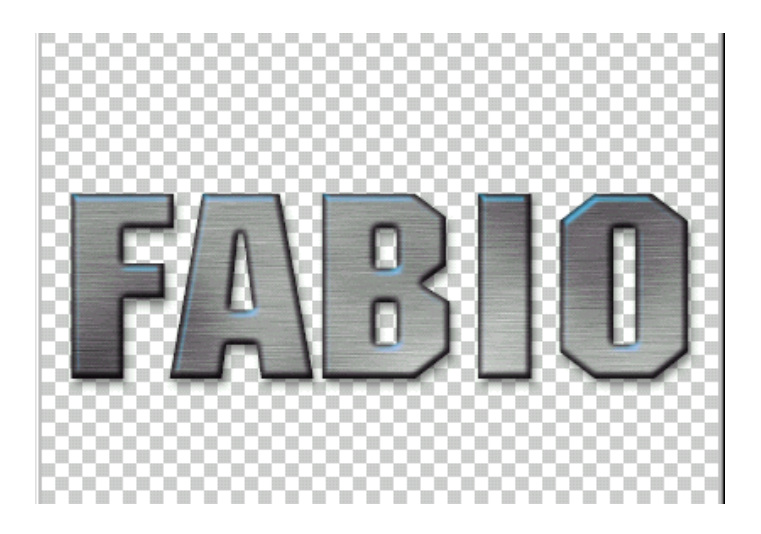

8ºPasso: Adicione um novo Layer, selecione a cor Iaranja (#FFAE00) para foreground e um marrom mais escuro para backgroud (#865800). Vá em Filtro 'Filter' Nuvens 'Clouds', agora em Filter 'filter' Ruido 'Noise' ... Adicionar Ruido 'Add Noise' e mude o valor para 3 pixels

9ºPasso: Clique no botão de canais 'Channel' e adicione um novo canal (ALPHA 1).

Agora va em Filtro'Filter' Nuvens por diferença 'Difference Clouds', agora em Filter 'filter' Ruido 'Noise' ... Adicionar Ruido 'Add Noise' e deixe os palores que estão. Agora repita este processo mais um vez, mas em Ruído mude para 1,5%.

Seu novo canal devera esta assim....

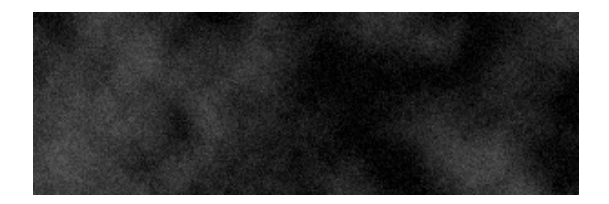

10ºPasso: Clique no canal RGB e volte a paleta de camadas 'layer' . Selecione a camada com a nuvem laranja e vá em Filtros 'Filter' Acabamento 'Render' Efeitos de Iluminação 'Lighting Effects'.....e use as opções a seguir....em seguida pressione novamente "CTRL+G"

| Efeitos de lluminação | ×                              |
|-----------------------|--------------------------------|
|                       | Estilo: Padrão 🗾 OK            |
|                       | Salvar Exoluit Cancelar        |
|                       | Tipo de Luz: Spot              |
|                       | Ativar                         |
|                       | Intensid.: Negativo 43 Máxima  |
|                       | Foco: Estreito 75 Largo        |
|                       | Propriedades:                  |
|                       | Reflexo: Matte 14 Cintilante   |
|                       | Material: Plástico 78 Metálico |
|                       | Exposição: Abaixo 3 Acima      |
|                       | Ambiente: Negativo 7 Positivo  |
|                       | Canal de Textura: Nenhuma      |
|                       | 🖬 Branco está alto             |
| Visualizar 🔆 🗑        | Altura: Plana 50 Montanhosa    |

11ºPasso: Agora adicione estilos a seguir para a camada

Drop Shadow( Sombra Projetada)

| Sombra Projetada                                       |
|--------------------------------------------------------|
| Estrutura                                              |
| Modo de Mesclagem: Multiplicação                       |
| Opacidade: 50 %                                        |
| Â <u>n</u> gulo: 🚺 120 * 🔽 Utilizar Luz <u>G</u> lobal |
| Distância: 1 p×                                        |
| Expansão: 0 %                                          |
| Iamanho: p×                                            |
| Qualidade                                              |
| Contorno: 🗾 🔽 Suavização de Serrilhado                 |
| <u>R</u> uído: /0 %                                    |
| 🔽 Sombra Projetada de <u>V</u> azamento da Camada      |
|                                                        |
|                                                        |
|                                                        |
|                                                        |
|                                                        |
|                                                        |

Brilho Interno (Inner Glow)

| Modo de Mesclagem: Multiplicação<br>Opacidade:<br>Buído:<br>C C C C C C C C C C C C C C C C C C C                                                                                                     |
|----------------------------------------------------------------------------------------------------|
| Opacidade:   Buído:   0   %   @   @   @   #   Crigem:   Centro   Aresta   Desfoque:   1   7amanho:   1   Px     Qualidade   Contorno:     Image: Substrate of the second second secon |
| Buído: 0     ©     ©     Elementos     Técnica:     Mais Suave     Origem:   Centro   Origem:   Centro   Aresta   Desfoque:   1   7amanho:     Qualidade   Contorno:   Suavização de Serrilhado                                                                                                    |
| Elementos   Técnica:   Mais Suave   Origem:   Centro   Aresta   Desfoque:   1   Y     Qualidade   Contorno:     Suavização de Serrilhado                                                                                                    |
| Elementos<br>Técnica: Mais Suave<br>Origem: Centro Aresta<br>Desfoque:<br>Tamanho:<br>Qualidade<br>Contorno: Suavização de Serrilhado                                                                                                    |
| Técnica: Mais Suave  Origem: C Centro Aresta Desfoque: 1 % Tamanho: 1 p× Qualidade Contorno: Suavização de Serrilhado                                                                                                    |
| Origem: O Centro O Aresta<br>Desfoque: Aresta<br>Desfoque: Aresta<br>I px<br>Qualidade<br>Contorno: Suavização de Serrilhado                                                                                                    |
| Desfoque:       1       %         Tamanho:       1       p×         Qualidade       1       p×         Contorno:       I       Suavização de Serrilhado                                                                                                    |
| Tamanho: 1 p× Qualidade Contorno: Suavização de Serrilhado                                                                                                    |
| Qualidade<br>Contorno: Suavização de Serrilhado                                                                                                    |
| Contorno: 🗾 🔽 Suavização de Serrilhado                                                                                                    |
|                                                                                                    |
| Escala: 50 %                                                                                                    |
| Iremulação: 0 %                                                                                                    |
|                                                                                                    |
|                                                                                                    |

12º Passo: Agora clique na Ferramenta Borracha 'Eraser', mude sua ponta para " Borrifo 39 pixels-brush " e comece a apagar o layer laranja.... somente alguns trechos do texto.

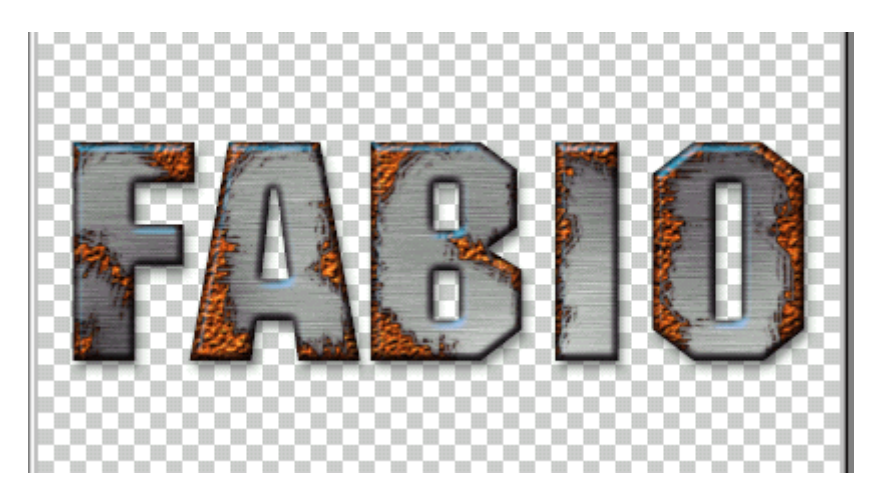

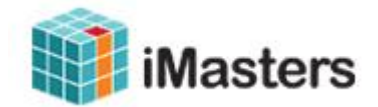

Todos os direitos reservados ao autor Fábio Lody